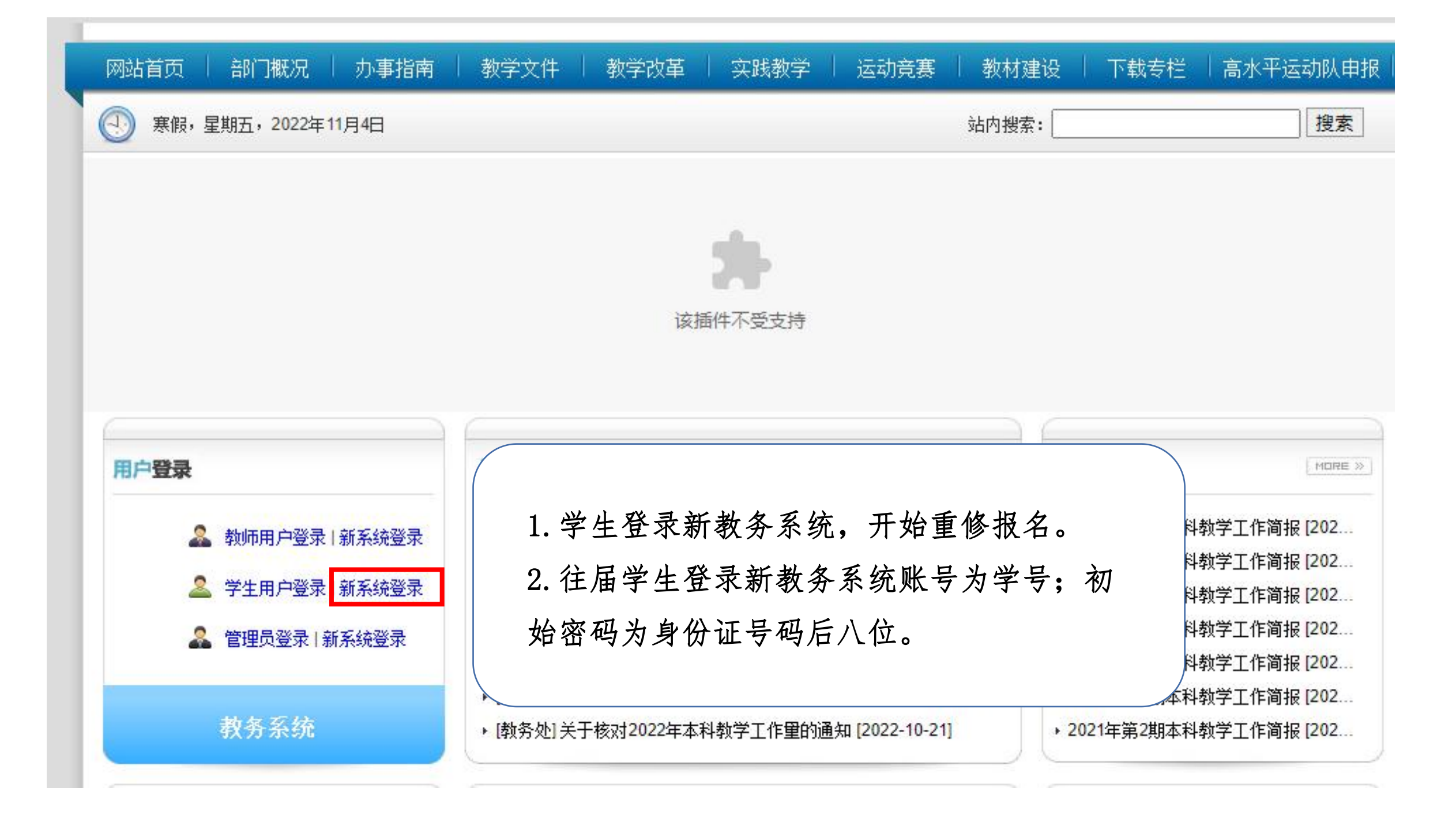

| 强智科技教务系统      |   | ≪ ○ 个人中心                           |               |               |            |       |  |  |  |  |  |  |  |
|---------------|---|------------------------------------|---------------|---------------|------------|-------|--|--|--|--|--|--|--|
|               |   | 1 学期理论课表                           | 課程成装查询        | 🎓 学生选课中心      | 考成安排查询 🚺 🕄 | #生研約  |  |  |  |  |  |  |  |
| 11 我的桌面       | > |                                    |               |               |            |       |  |  |  |  |  |  |  |
| ☑ 学籍管理        | > | 本部①新校区                             |               |               |            |       |  |  |  |  |  |  |  |
| 培养方案          | > | <ul> <li>必修</li> <li>限选</li> </ul> |               | 5             |            |       |  |  |  |  |  |  |  |
| 些 选课管理        | > | 周/节次                               | 星期一           | 星期二           | 星期三        | 星期四   |  |  |  |  |  |  |  |
| <b>課</b> 课程课表 | > | 第1-2节<br>(01,02小节)                 |               |               |            |       |  |  |  |  |  |  |  |
| □ 考试管理        | > | 08:00-09:50                        |               |               |            |       |  |  |  |  |  |  |  |
| ☑ 个人成绩        | > | 950 Att                            |               |               |            |       |  |  |  |  |  |  |  |
| 2. 学业预警       | > | 1 4                                | 台上公司出来        | 系统后 依次占       | 土 重修管理_    | • 重 依 |  |  |  |  |  |  |  |
| 2 重修管理        | ~ |                                    | F 生 豆 木 刺 教 矛 | 永 犯 加 , 瓜 久 杰 | 山里沙日生      | 生修    |  |  |  |  |  |  |  |
| 重修安排          |   | 安排                                 | 非→重修选课缴       | 费,开始重修报       | 名缴费。       |       |  |  |  |  |  |  |  |
| 重修行课安排        |   |                                    |               |               |            |       |  |  |  |  |  |  |  |
| 重修选课激费        |   | 第6-7节<br>(06.07小节)<br>14:00-15:30  |               |               |            |       |  |  |  |  |  |  |  |

≪ 个人中心 ○重修选课缴费 ×

批量缴费

## 重修报名选课 可报课程列表 [报名时间 2022-09-07 00:00:00 至 2022-11-30 00:00:00]

| 序号 | 是否报名 | 上课院审 | 开课院审           | 取得资格 | 学年学期            | 课程名称      | 学时 | 学分                | 最好成绩 | 是否开班 | 替代课程编号 | 替代课程名称 | 替代课程学时 | 替代课程学分 | 是否选课 | 是否收费         | 应缴纳金额 | 是否缴费 | 重修报名类别 | 摄影作用  |      |   |
|----|------|------|----------------|------|-----------------|-----------|----|-------------------|------|------|--------|--------|--------|--------|------|--------------|-------|------|--------|-------|------|---|
| +  | V    | 120  | 2              | ×    | 2022-2023学年第1学期 | 大学英语C3    | 54 | 3                 | 51   |      |        |        |        |        | ×    | V            | 225   | x    | 必选     | 鐵麗    | 取消服名 |   |
| +  | ×    | 29   | 8              | ×    | 2022-2023学年第1学期 | 马克思主义基本原理 | 48 | 3                 | 50   |      |        |        |        |        | ×    | V            | 225   | ×    | 必选     | 鐵费 报名 |      | Τ |
| +  | ×    | - 23 | 84             | ×    | 2022-2023学年第1学期 | 健康教育学     | 36 | 2                 | 53   |      |        |        |        |        | x    | $\checkmark$ | 150   | x    | 必选     | 鐵费 报名 |      |   |
| +  | ×    | 2    | 34             | ×    | 2022-2023学年第1学期 | 教育学基础     | 27 | 1.5               | 32   |      |        |        |        |        | x    | V            | 112.5 | x    | 必选     | 鐵费 报名 |      | T |
| +  | ×    | -    | 8              | ×    | 2022-2023学年第1学期 | 体操1       | 36 | 1.5               | 32   |      |        |        |        |        | x    | √            | 112.5 | ×    | 必选     | 鐵费 报名 |      |   |
| +  | ×    |      | . <del>.</del> | ×    | 2022-2023学年第1学期 | 体育心理学     | 45 | 2.5               | 53   |      |        |        |        |        | ×    | V            | 187.5 | ×    | 必选     | 鐵费 报名 |      |   |
| +  | ×    |      | 67             | ×    | 2022-2023学年第1学期 | 基础教育改革    | 18 | 1                 | 39   |      |        |        |        |        | ×    | V            | 75    | ×    | 必选     | 鐵费 报名 |      | T |
| +  | ×    |      | 65             | ×    | 2022-2023学年第1学期 | 教育心理学     | 27 | <mark>1</mark> .5 | 45   |      |        |        |        |        | ×    | V            | 112.5 | ×    | 必选     | 鐵靈 报名 |      | T |
| +  | ×    | 122  | 82             | ×    | 2022-2023学年第1学期 | 教师素质养成    | 18 | 1                 | 48   |      |        |        |        |        | ×    | v            | 75    | x    | 必选     | 繳要 报名 |      |   |

1. 进入报名界面后,找到需报名的相应课程,首先点击 报名键,完成 该门课程的报名;

2. 完成课程报名后,点击 缴费键,系统将自动跳转至银行缴费界面, 学生完成缴费即可;

3. 每期限报5门重修课程,请同学们合理规划重修课程。